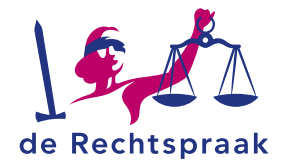

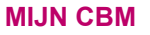

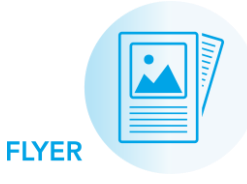

# Snel aan de slag in Mijn Rechtspraak -Curatele, Bewind en Mentorschap (Mijn CBM)

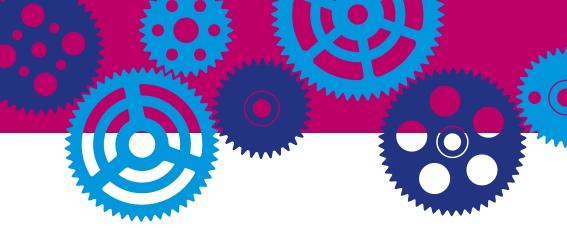

- Overzicht van openstaande taken, ingediende verslagen en machtigingsverzoeken en zaakgegevens.
- Stel verslagen op en verstuur ze naar de rechtbank.
- Start een machtigingsverzoek of bekijk ingestuurde verzoeken.
- Start een wijzigingsverzoek of bekijk ingestuurde verzoeken.
- Bekijk de zittingen waarvoor u bent opgeroepen.
- Stuur een bericht naar de Rechtbank of bekijk binnengekomen berichten.
- 7. Aanklikbaar overzicht van alle meldingen in uw zaken.
- Bekijk het e-mailadres waarmee u ingelogd bent, wijzig uw e-mailadres of log uit.

Mijn CBM is een afgeschermde, digitale omgeving. Hierin communiceert u digitaal met de rechtbank over uw taken als bewindvoerder of curator. U dient hier digitaal uw verslagen in, doet digitaal een machtigingsverzoek (u vraagt toestemming voor een financiële beslissing) en wisselt berichten uit met de rechtbank. Ook vindt u in Mijn CBM een overzicht van uw openstaande taken en de zaakgegevens van uw betrokkene(n). Wanneer de rechtbank een nieuwe actie van u verwacht in uw zaak, dan ontvangt u hiervan ook een e-mailnotificatie.

## OVERZICHT

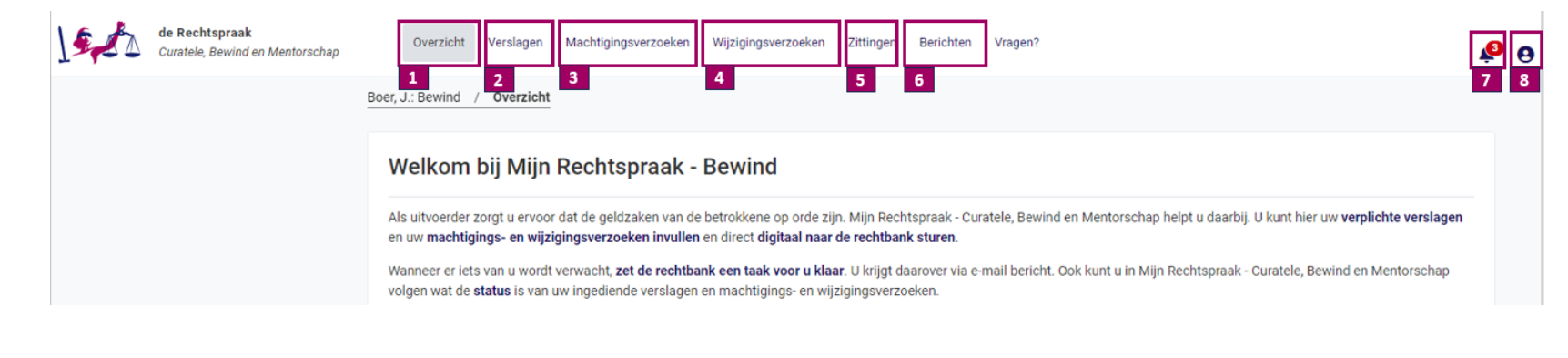

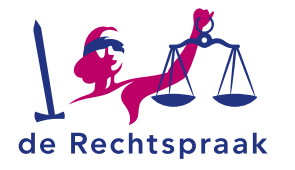

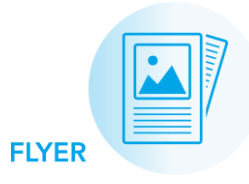

## OVERZICHT

- De betrokkene voor wie u bewindvoerder of curator bent.
- 2. Openstaande taken voor het inleveren van verslagen of het aanvullen van machtigingsverzoeken en oproep zittingen.
- 3. Alle verslagen en machtigingsverzoeken die u hebt ingediend met de naam van het *Formulier*, de eventuele *Vervaldatum*, de datum waarop het stuk is ingediend (*Verstuurd*) en door wie (*Indiener* – uzelf of de mede-uitvoerder). De *Status* vertelt u of en hoe de rechtbank uw verslag of verzoek beoordeeld heeft. In de kolom *Acties* kunt u het verslag of verzoek *Inzien*.
- Belangrijke zaakgegevens. De rechtbank kan u bij telefonisch contact naar deze gegevens vragen.
- 5. Informatie over onderhoud en storingen in Mijn CBM.

| de Rechtspraak<br>Curatele, Bewind en Mentorschap | Overzicht Verslagen N                                                                                                    | lachtigingsverzoeken W | /ijzigingsverzoeken Zitt | ingen B                | erichten Vragen?       |                      | P (      |
|---------------------------------------------------|----------------------------------------------------------------------------------------------------|------------------------|--------------------------|------------------------|------------------------|----------------------|----------|
|                                                   | Boer, J.: Bewind / Overzicht                                                                                                    |                        |                          |                        |                        |                      |          |
|                                                   | Welkom bij Mijn Rechtspraak - Bewind                                                                                                    |                        |                          |                        |                        |                      |          |
|                                                   | Als uitvoerder zorgt u ervoor dat de geldzaken van de betrokkene op orde zijn. Mijn Rechtspraak - Curatele, Bewind en Mentorschap helpt u daarbij. U kunt hier uw verplichte verslagen en uw machtigings- en wijzigingsverzoeken invullen en direct digitaal naar de rechtbank sturen. |                        |                          |                        |                        | lichte verslagen     |          |
|                                                   | Wanneer er iets van u wordt verwacht, zet de rechtbank een taak voor u klaar. U krijgt daarover via e-mail bericht. Ook kunt u in Mijn Rechtspraak - Curatele, Bewind en Mentorschap volgen wat de status is van uw ingediende verslagen en machtigings- en wijzigingsverzoeken.       |                        |                          |                        |                        | Mentorschap          |          |
|                                                   | Er is een zitting ingepland waarbij u bent opgeroepen. Het is belangrijk dat u bij deze zitting aanwezig bent. Deze zitting vind plaats op 31 mei 2024.<br>Bekijk de <u>Zittingdetails</u> onder mijn actieve taken om meer details over deze zitting te bekijken.                     |                        |                          |                        |                        |                      |          |
| 2                                                 | Mijn actieve taken                                                                                                    |                        |                          |                        |                        |                      |          |
|                                                   | Zitting Er is een zitting gepland bij rechtbank Gelderland, locatie Arnhem op 31 mei 2024                                                                                                    |                        |                          |                        |                        | ar de zittingdetails |          |
| 3                                                 | 3 Ingediende verslagen en verzoeken                                                                                                    |                        |                          |                        |                        |                      |          |
|                                                   | Formulier                                                                                                    |                        | Vervaldatum ≑            | /erstuurd              | Indiener ⇔             | Status ≑             | Acties ≑ |
|                                                   | Wijzigingsverzoek: Publicatie bewind 11-12-2023 D. Martens In behandelit                                                                                                    |                        |                          | In behandeling genomen | ❷ Inzien               |                      |          |
| 4                                                 | Overzicht zaakgegevens                                                                                                    |                        |                          |                        | Onderhoud en storingen |                      | 5        |
|                                                   | ZAAKKENMERK                                                                                                    | NL:TZ:0000000216:B     | 3001                     |                        |                        |                      |          |
|                                                   | CBM-NUMMER                                                                                                    | BM29900                |                          |                        |                        |                      |          |
|                                                   | INGANGSDATUM MAATREGEL                                                                                                    | 20-03-2016             | Meer zaakgege            | ione                   |                        |                      |          |
|                                                   |                                                                                                    |                        | ✓ <u>Meer zaakyeye</u>   | 2113                   |                        |                      |          |

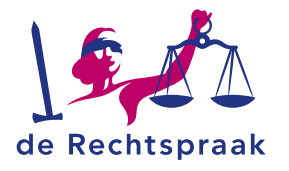

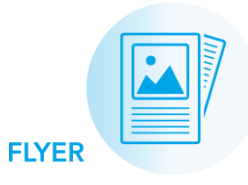

## VERSLAGEN

Verslagen

### De verslagen waar u op dit moment aan kunt werken. U ziet de Status van het verslag, over welke periode dit verslag gaat (Peildatum) en de datum waarop dit verslag ingeleverd dient te worden (Vervaldatum). Klik op <Ga naar het verslag> om het verslag te bekijken, te maken en te versturen naar de rechtbank.

 Verslagen die in de toekomst beschikbaar komen en waar u nu nog niets mee hoeft te doen. Ook van een toekomstig verslag ziet u de *Status* en verslagperiode (*Peildatum*). Ten slotte ziet u wanneer dit verslag beschikbaar komt voor u om aan te werken (*Beschikbaar vanaf*).

# U ziet op deze pagina de verslagen die u als particuliere uitvoerder moet maken. Met deze verslagen laat u aan de rechter zien hoe het met de geldzaken van de betrokkene gaat.

#### Er zijn:

Actieve verslagen: verslagen die u voor de vervaldatum moet hebben ingediend bij de rechter. Toekomstige verslagen: verslagen die de rechtbank op een later moment voor u klaarzet, daarvoor is nog geen actie van u vereist.

|                                                                                                    |                                                            | 2                                                                                                    |                                                  |  |
|----------------------------------------------------------------------------------------------------|------------------------------------------------------------|----------------------------------------------------------------------------------------------------|--------------------------------------------------|--|
| ctieve verslagen                                                                                                    |                                                            | Toekomstige verslagen                                                                                                    |                                                  |  |
| Boedelbeschrijving 04-07-                                                                                                    | 2022                                                       | Vijfjaarlijkse evaluatie 04-07-2027                                                                                                    |                                                  |  |
| Bij uw start als uitvoerder krijgt u de vraag van de rechtbank om een<br>boedelbeschrijving te maken.<br>Dit is een overzicht van het bezit, een schatting van de maandelijkse inkomsten<br>en uitgaven, en de schulden (afhankelijk van wat de betrokkene wel of niet heeft).<br>Bekijk de <u>checklist boedelbeschrijving</u> i op rechtspraak.nl om te zien welke<br>informatie u moet aanleveren. |                                                            | <ul> <li>ledere 5 jaar dat u uitvoerder bent geweest voor de betrokkene, krijgt u de vraag van de rechtbank om een vijfjaarlijkse evaluatie te maken.</li> <li>Dit is een verslag waarmee de rechter kan beoordelen hoe het gaat met de maatregel en of het nog nodig of voldoende is.</li> <li>Bekijk de <u>checklist vijfjaarlijkse evaluatie</u> op rechtspraak.nl om te zien welke informatie u moet aanleveren.</li> </ul> |                                                  |  |
| STATUS:<br>PEILDATUM:<br>VERVALDATUM:                                                                                                    | Concept<br>04-07-2022<br>04-11-2022<br>Ga naar het verslag | STATUS:<br>PEILDATUM:<br>BESCHIKBAAR VANAF:                                                                                                    | Nog niet beschikbaar<br>04-07-2027<br>05-07-2027 |  |

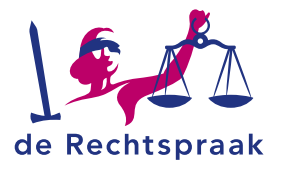

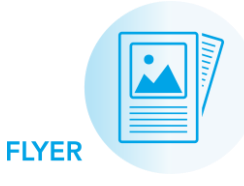

### 1. Actieve machtigingsverzoeken. Aan de Status van het verzoek kunt u zien of er actie van u nodig is; bijvoorbeeld omdat de machtiging nog in Concept is of omdat er nog aanvullingen van u nodig zijn (Aanvullen door *uitvoerder*). Met de knop <Ga naar machtigingsverzoek> bekijkt u het verzoek. Verzoeken die u aan de rechtbank heeft aangeboden, kunt u nog intrekken (<Verzoek intrekken>). 2. Start een nieuw machtigingsverzoek om toestemming te vragen voor een financiële beslissina. Let op: er bestaan meer machtigingsverzoeken dan u op de afbeelding rechts ziet.

Let op: de verzoeken die de rechtbank reeds beoordeeld heeft, vindt u níét op deze pagina. Ga daarvoor naar de Overzichtspagina.

## MACHTIGINGSVERZOEKEN

#### Machtigingsverzoeken

Sommige financiële beslissingen mag u alleen namens de betrokkene nemen als u er toestemming voor heeft van de rechter. Deze toestemming vraagt u door een machtigingsverzoek in te dienen. Dit kunt u op deze pagina doen.

Actieve machtigingsverzoeken kunnen de status hebben:

- · Concept: u bent dit machtigingsverzoek aan het invullen, u heeft het nog niet ingediend
- · Aanvullen door uitvoerder: de rechtbank vraagt u om uw verzoek aan te vullen

#### Mijn actieve machtigingsverzoeken Machtigingsverzoek: Aanschaf roerende goederen Machtigingsverzoek: Onderhoud woning Wilt u roerende goederen aanschaffen namens de betrokkene, dan moet u Wilt u onderhoud (laten) verrichten aan of in de woning van de betrokkene en zijn hiervoor toestemming vragen aan de rechter. deze uitgaven 1500 euro of meer? Dan moet u hiervoor toestemming vragen aan de rechter. Een concept van uw verzoek kunt u verwijderen. Na indiening kunt u uw verzoek intrekken als de status 'In behandeling genomen' of 'Aanvullen door uitvoerder' is. Een concept van uw verzoek kunt u verwijderen. Na indiening kunt u uw verzoek intrekken als de status 'In behandeling genomen' of 'Aanvullen door uitvoerder' is. Bekijk de checklist machtigingsverzoek 🗹 op rechtspraak.nl om te zien welke Bekijk de checklist machtigingsverzoek 🗹 op rechtspraak.nl om te zien welke informatie u moet aanleveren. informatie u moet aanleveren. STATUS: STATUS: Concer Ga naar het machtigingsverzoek Verzoek intrekken TVerzoek verwijderen Ga naar het machtigingsverzoek Toestemming vragen om het volgende te doen: 2 Aangaan/Ontbinden Aankoop woning Aanschaf roerende goederen Belegging/aandelen overeenkomsten

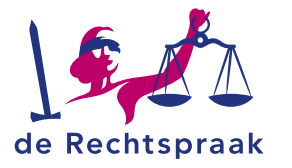

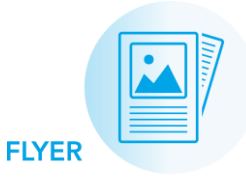

- Actieve wijzigingsverzoeken. Aan de Status van het verzoek kunt u zien of er actie van u nodig is; bijvoorbeeld omdat het verzoek nog in *Concept* is of omdat er nog aanvullingen van u nodig zijn (Aanvullen door uitvoerder). Met de knop <Ga naar wijzigingsverzoek> bekijkt u het verzoek. Verzoeken
  - die u aan de rechtbank heeft aangeboden, kunt u nog intrekken (<*Verzoek intrekken*>).
- Start een nieuw wijzigingsverzoek om de rechter te vragen een wijziging aan te brengen in de zaak.
  - Let op: er bestaan meer wijzigingsverzoeken dan u op de afbeelding rechts ziet.

**Let op:** de verzoeken die de rechtbank reeds beoordeeld heeft, vindt u níét op deze pagina. Ga daarvoor naar de Overzichtspagina.

## WIJZIGINGSVERZOEKEN

#### Wijzigingsverzoeken: Bewind

Door het indienen van een wijzigingsverzoek kunt u de (kanton)rechter vragen om de grond van de maatregel te wijzigen of de tijdelijke duur van de maatregel te verlengen. Daarnaast kunt u vragen om (het stoppen met de) publicatie in het CCBR (Centraal curatele en bewindregister). Ook kunt u vragen om het ontslag en/of de benoeming van een (nieuwe) uitvoerder of een verzoek tot opheffing van de maatregel indienen

Actieve wijzigingsverzoeken kunnen de status hebben:

- Concept: u bent dit wijzigingsverzoek aan het invullen, u heeft het nog niet ingediend
- · Aanvullen door uitvoerder: de rechtbank vraagt u om uw verzoek aan te vullen

Als u een overlijden of een verhuizing wilt doorgeven kan dit niet met een wijzigingsverzoek. Hiervoor moet u een bericht naar de rechtbank sturen (via menu-berichten).

| 1 | Mijn actieve wijzigingsverzoeken                                                                                                    | ļ                                                                                                    |                   |                            |
|---|----------------------------------------------------------------------------------------------------|----------------------------------------------------------------------------------------------------|-------------------|----------------------------|
|   | Wijzigingsverzoek: Wijzigen uitvoe                                                                                                    | erder                                                                                                    |                   |                            |
|   | Een concept van uw verzoek kunt u verwijde<br>intrekken als de status 'In behandeling geno<br>Bekijk de <u>checklist wijzigingsverzoek</u> (2) op<br>u moet aanleveren.<br>STATUS:<br>In bet | rren. Na indiening kunt u uw verzoek<br>men' of 'Aanvullen door uitvoerder' is.<br>rechtspraak.nl om te zien welke informa<br>andeling genomen<br>rekken Ga naar het wijzigingsverzo | atie              |                            |
| 2 | Toestemming vragen om het volgend                                                                                                    | le te doen                                                                                                    |                   |                            |
|   | Einde publicatie bewind                                                                                                    | Opheffen maatregel                                                                                                    | Publicatie bewind | Verlengen tijdelijk bewind |

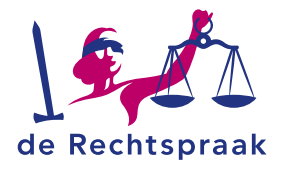

1. Als u bent opgeroepen, gaat u naar het kopje zittingen.

> *zittingdetails*> opent u de zitting waarvoor u bent

Via <*Ga naar de* 

opgeroepen. 2. Onder het kopje

zitting.

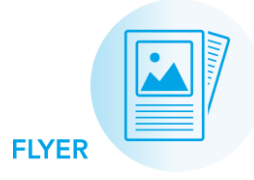

## ZITTINGEN

| Overzicht Verslagen Machtigingsverzoeken Wijzigingsverzoeken Zittingen Berichten Vragen?                                                                 | ß                                  |
|----------------------------------------------------------------------------------------------------|------------------------------------|
| er, J.: Bewind / Zittingen                                                                                                    |                                    |
| Zittingen                                                                                                    |                                    |
| U ziet op deze pagina de zittingen die over deze betrokkene hebben plaatsgevonden. Ook ziet u hier de toekomstige zittingen waar u voor bent opgeroepen. |                                    |
|                                                                                                    |                                    |
| Zitting Er is een zitting gepland bij rechtbank Gelderland, locatie Arnhem op 31 mei 2024                                                                | > <u>Ga naar de zittingdetails</u> |

|    | opgeroepen.                     | Boer, J.: Bewind / Zittingen / Zittingdetails                                                                                                    |                                                      |                            |  |  |
|----|---------------------------------|----------------------------------------------------------------------------------------------------|------------------------------------------------------|----------------------------|--|--|
| 2. | Onder het kopje                 |                                                                                                    |                                                      |                            |  |  |
|    | zittingdetails vindt u de       | U bent opgeroepen voor een zitting                                                                                                    |                                                      |                            |  |  |
|    | algemene informatie over de     |                                                                                                    |                                                      |                            |  |  |
|    | zitting. Hier vindt u onder     | De kantonrechter houdt toezicht op uw werk als uitvoerder. Het kan voorkomen dat de rechter u wil spreken om meer informatie in te winnen over de situatie of een verzoek in uw |                                                      |                            |  |  |
|    | andere de datum en tijd,        | dossier.                                                                                                    |                                                      |                            |  |  |
|    | rechter en of de zitting online | U ziet op deze pagina waar en wanneer uw zitting plaatsvindt en wat er tijdens deze zitting besproken zal worden.                                                               |                                                      |                            |  |  |
|    | of op locatie is. Bij het kopje | Meer informatie over het bijwonen van een zitting en hoe u zich kunt voorbereiden, vindt u op de pagina Een zitting bijwonen als betrokkene bij een rechtszaak 🗹 .              |                                                      |                            |  |  |
|    | locatie vindt u het adres en    | Zittingdetails                                                                                                    |                                                      | 2 Onderwerp zitting 3      |  |  |
|    | een routebeschrijving. Is de    |                                                                                                    |                                                      |                            |  |  |
|    | zitting online? Dan vindt u     | DATUM                                                                                                    | 31 mei 2024                                          | Onderwerp                  |  |  |
|    | hier de teamslink.              | TIJDSTIP                                                                                                    | 9:00                                                 | Financieel verslag         |  |  |
| 3. | Onder het kopie Onderwerp       | DUUR                                                                                                    | 30 minuten                                           | Verslag(en)                |  |  |
|    | zitting vindt u bet onderwerp   | RECHTER                                                                                                    | B. van Meijel                                        | Rekening en verantwoording |  |  |
|    | en de verslagen die             | TYPE BEHANDELING                                                                                                    | Op de rechtbank<br>Walburgstraat 2-4, 6811 CD Arnhem |                            |  |  |
|    | behandeld worden tijdens de     |                                                                                                    | Plan uw route                                        |                            |  |  |
|    | -ittin a                        |                                                                                                    |                                                      |                            |  |  |

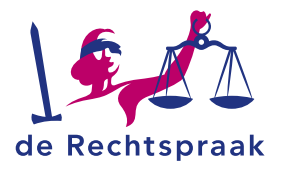

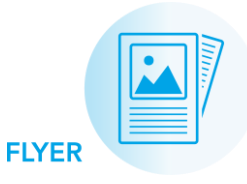

 Start een nieuw bericht voor de rechtbank. Dit bericht zal verschijnen bij 3. U geeft eerst aan of dit bericht over een verslag gaat of over iets anders in de zaak; vervolgens vult u een onderwerp in en daarna stelt u het bericht op om het ten slotte te versturen.

- Bekijk oudere berichten en open ze door ze aan te klikken. U ziet de berichtenreeks nu in 3 met het meest recente bericht bovenaan. Vanuit het bericht kunt u altijd doorklikken naar het verzoek, het verslag of de zaak waarover het bericht gaat.
- Standaard toont dit veld een uitleg waar *Berichten* voor gebruikt worden. Klik op 1 of een van de berichten in 2 om een nieuw of ouder bericht hier weer te geven.

**Tip:** berichten over een verslag of verzoek, zijn ook links onderin zichtbaar bij het betreffende verslag of verzoek.

## BERICHTEN

## **Berichten: Bewind**

U kunt hier alle berichten van de rechtbank aan u en uw berichten aan de rechtbank bekijken.

Ook kunt u een nieuw bericht aan de rechtbank sturen, deze kan gaan over:

· verslagen (bijvoorbeeld over een boedelbeschrijving of een rekening en verantwoording);

3

- · machtigingsverzoeken (bijvoorbeeld voor een schenking of verkoop van een woning);
- wijzigingsverzoeken (bijvoorbeeld het opheffen van een maatregel);
- overig op zaakniveau (bijvoorbeeld over een adreswijziging).

De rechtbank streeft ernaar binnen 2 weken te antwoorden.

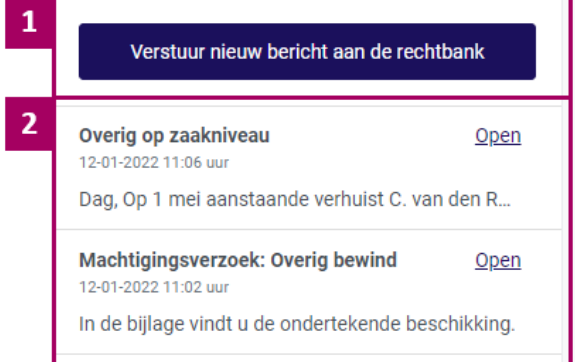

Machtigingsverzoek: Verkoop woning Open 12-01-2022 10:14 uur

Dag, Zou u een taxatierapport als bijlage aan het ...

Gemakkelijk in contact met elkaar Via Mijn Rechtspraak - Curatele, Bewind en Mentorschap heeft u contact met de rechtbank over verslagen en/of verzoeken. Over andere onderwerpen kunt u uw vraag

telefonisch stellen aan de rechtbank.